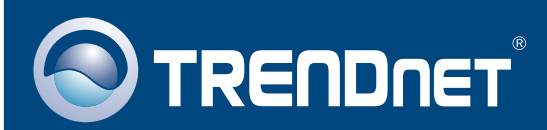

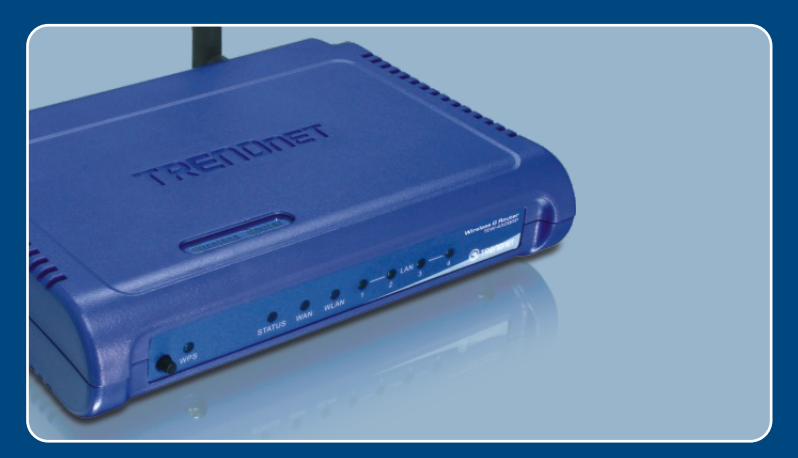

# **Quick Installation Guide**

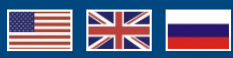

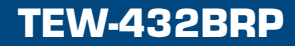

## **Table of Contents**

| Русский                                                                                                    | 1           |
|----------------------------------------------------------------------------------------------------|-------------|
| <ol> <li>Что нужно сделать в самом начале</li> <li>Установка маршрутизатора</li> <li>Добавление маршрутизатора при уже существующей сети<br/>192.168.10.х</li> </ol> | 1<br>2<br>5 |
| Troubleshooting                                                                                                    | 6           |

## 1. Что нужно сделать в самом начале

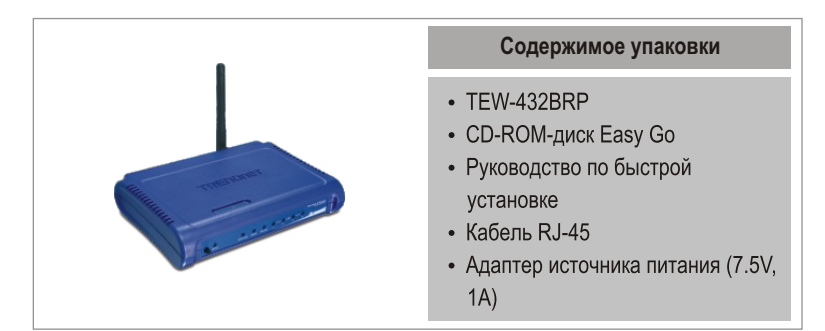

## Системные требования

- Веб-браузер: Internet Explorer (5.0 или новее)
- Компьютер с установленным сетевым адаптером
- Широкополосный доступ к сети Интернет
- Установленное соединение с помощью кабельного модема или DSL-модема

**Это важно!** НЕ ПРИСОЕДИНЯЙТЕ маршрутизатор до того, как получите на то указание. Выполните нижеприведенные операции перед тем, как вставить диск Easy Go в дисковод CD-ROM.

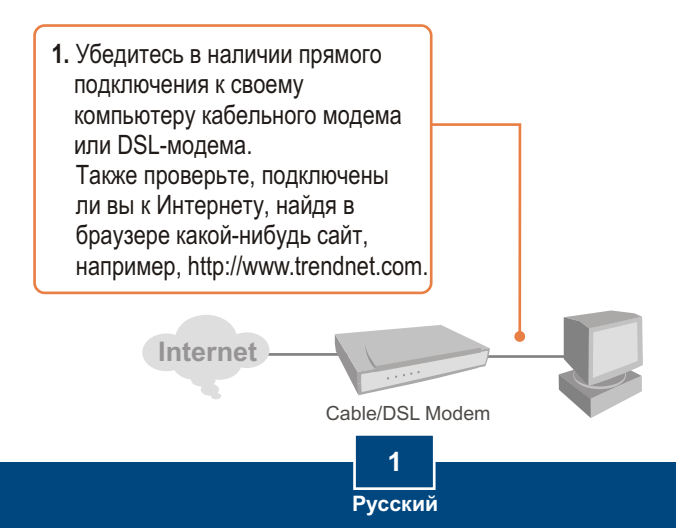

## 2. Установка маршрутизатора

1. Установите CD-ROM-диск Easy Go в дисковод CD-ROM компьютера и выберите Install Router.

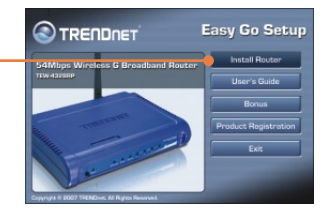

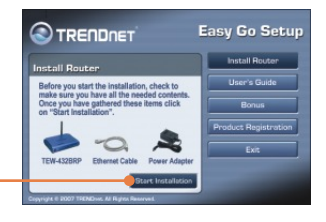

2. Выберите Start Installation.

3. В ниспадающем списке выберите нужный язык и нажмите на кнопку Далее.

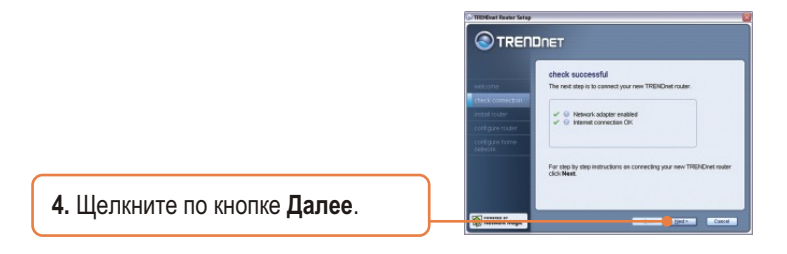

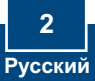

 При появлении этого окна перейдите к разделу 3. Если он не появится, перейдите к шагу 6.

|                                                                                             | a<br>Diret                                                                                                    |
|---------------------------------------------------------------------------------------------|----------------------------------------------------------------------------------------------------|
| velicome<br>checkcomection<br>metal houte<br>configure router<br>configure forme<br>roteurs | gathering information<br>Rear face, has discoved dary, or a strate connected to a<br>more larry operation was tradered and other new<br>1780 Certa trade.<br>And you application of the strate of the strate<br>Q yes<br>@ re |
| National Magic                                                                              | click Next to continue.                                                                                                    |

 Следуйте указаниям Мастера и пройдите остальные этапы установки. Щелкните по кнопке Далее.

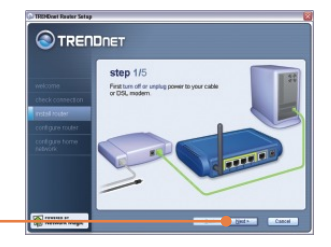

7. При появлении окна Wireless Network убедитесь в том, что вами введено уникальное имя сети, и нажмите на кнопку Далее.

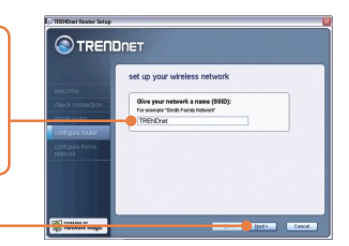

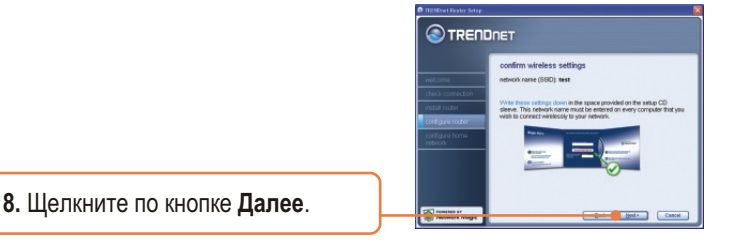

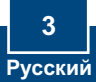

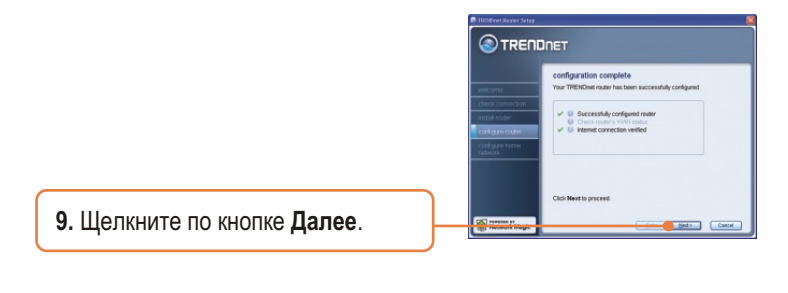

 После конфигурирования маршрутизатора выберите Exit Router Setup и щелкните по кнопке Finish.

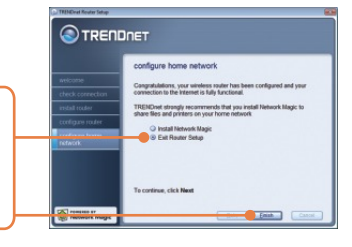

## Установка завершена.

Подробнее о конфигурации устройства TEW-432BRP и дополнительных настройках можно узнать в руководстве пользователя на установочном диске Easy Go или на сайте компании TRENDnet по адресу www.trendnet.com.

### Зарегистрируйте свой продукт

Для того, чтобы воспользоваться сервисным обслуживанием и поддержкой на высшем уровне, предлагаем вам зарегистрировать свой продукт в режиме онлайн здесь: www.trendnet.com/register Благодарим Вас за то, что Вы выбрали TRENDnet

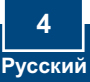

# 3. Добавление маршрутизатора при уже существующей сети 192.168.10.x

Примечание: Если появится это окно, то оно указывает на наличие DSL/кабельного модема или маршрутизатора, управляющего сетью 192.168.10.х. При замене имеющегося маршрутизатора на модель TEW-432BRP выберите 'Да' и щелкните по кнопке Далее для продолжения. Если маршрутизатор добавляется помимо DSL/кабельного модема, выберите 'Нет' и щелкните по кнопке Далее для продолжения.

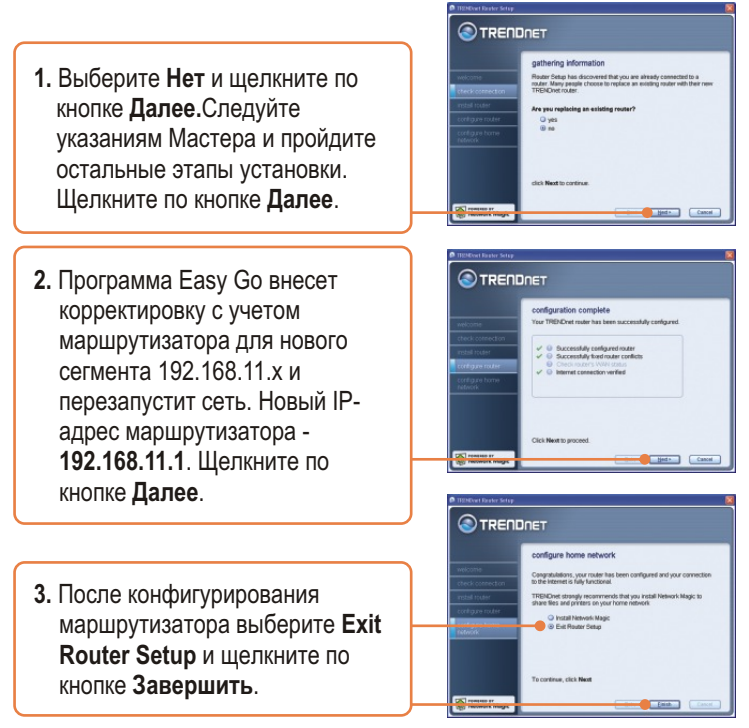

## Установка завершена.

Подробнее о конфигурации устройства TEW-432BRP и дополнительных настройках можно узнать в руководстве пользователя на установочном диске Easy Go или на сайте компании TRENDnet по адресу www.trendnet.com.

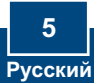

#### Q1: I inserted the Easy Go CD-ROM into my computer's CD-ROM drive and the installation menu does not appear automatically. What should I do?

A1: If the installation menu does not appear automatically, click Start, click Run, and type D: Autorun.exe where "D" in "D: Autorun.exe" is the letter assigned to your computer's CD-ROM Drive. Then click OK to start the I nstallation.

#### Q2: How can I get into the TEW-432BRP web configuration page?

A2: After you install the TEW-432BRP Wireless Router, you can access the web configuration page by opening your web browser and entering <a href="http://192.168.10.1">http://192.168.10.1</a> into the web browser's address bar, where <a href="http://192.168.10.1">http://192.168.10.1</a> into the web browser's address bar, where <a href="http://192.168.10.1">http://192.168.10.1</a> into the web browser's address bar, where <a href="http://192.168.10.1">http://192.168.10.1</a> into the web browser's address bar, where <a href="http://192.168.10.1">http://192.168.10.1</a> into the web browser's address bar, where <a href="http://192.168.10.1">http://192.168.10.1</a> is the default IP address of the TEW-432BRP Wireless Router. If you follow the installation instructions in section 3 for adding the router behind an existing 192.168.11.1 network, type in <a href="http://192.168.11.1">http://192.168.11.1</a> into the web browser's address bar. The default user name and password is admin.

Q3: I am not sure what type of Internet Account Type I have for my Cable/DSL connection. How do I find out? A3: Contact your Internet Service Provider's (ISP) Customer Service for the correct information.

#### Q4: I received an error while running the Install Wizard. What should I do?

A4: Make sure that your computer's CD-ROM is in working condition. Also verify that all cable connections are secure and that you are able to connect to the Internet, and then retry installing the router. During setup, the Install Wizard will check the operation of your network adapter and Internet connection.

#### Q5: All the settings are correct, but I can not make a wireless connection to the Router. What should I do?

A5: First, double check that the WLAN light on the Router is lit. Second, power cycle the TEW-432BRP. Unplug the power to the TEW-432BRP. Wait 15 seconds, then plug the power back in to the TEW-432BRP. Third, log into the TEW-432BRP by entering <u>http://192.168.10.1</u> into the web browser's address bar. If you follow the installation instructions in section 3 for adding the router behind an existing 192.168.10.x network, type in <u>http://192.168.11.1</u> into the web browser's address bar. Click on **Wireless**. Make sure **Enabled** is selected. Fourth, contact the manufacturer of your wireless network adapter and make sure the wireless network adapter is configured with the proper SSID.

#### Q6: After I finish installing the router, Network Magic Installation Wizard appears. What should I do?

A6: Network Magic is an optional bonus program. It works with your router to setup, manage, repair and protect your home network. To install Network Magic, select Install Network Magic, click Next and then follow the Installation Wizard instructions. If you do not want to install Network Magic, select Exit Router Setup and then click Finish.

If you still encounter problems or have any questions regarding the TEW-432BRP, please refer to the User's Guide included on the Easy Go Setup CD-ROM or contact Trendnet's Technical Support Department.

#### Certifications

This equipment has been tested and found to comply with FCC and CE Rules.

Operation is subject to the following two conditions:

(1) This device may not cause harmful interference.

(2) This device must accept any interference received. Including interference that may cause undesired operation.

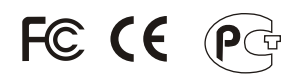

Waste electrical and electronic products must not be disposed of with household waste. Please recycle where facilities exist. Check with you Local Authority or Retailer for recycling advice.

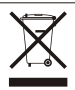

NOTE: THE MANUFACTURER IS NOT RESPONSIBLE FOR ANY RADIO OR TV INTERFERENCE CAUSED BY UNAUTHORIZED MODIFICATIONS TO THIS EQUIPMENT. SUCH MODIFICATIONS COULD VOID THE USER'S AUTHORITY TO OPERATE THE EQUIPMENT.

#### **ADVERTENCIA**

En todos nuestros equipos se mencionan claramente las caracteristicas del adaptador de alimentacón necesario para su funcionamiento. El uso de un adaptador distinto al mencionado puede producir daños fisicos y/o daños al equipo conectado. El adaptador de alimentación debe operar con voltaje y frecuencia de la energia electrica domiciliaria existente en el país o zona de instalación.

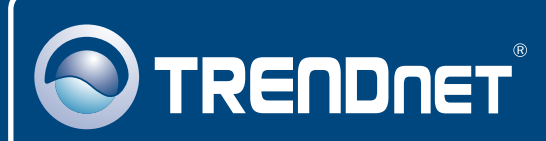

## **Customer Support**

Visit www.trendnet.com/support

Email:

support@trendnet.com

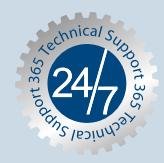

Europe (Germany • France • Italy • Spain • Switzerland • UK)

Toll Free Telephone: +00800 60 76 76 67

English/Espanol - 24/7 Francais/Deutsch - 11am-8pm, Monday - Friday MET

## Worldwide

Telephone: +(31) (0) 20 504 05 35 English/Espanol - 24/7 Francais/Deutsch - 11am-Bpm, Monday - Friday MET

## **Product Warranty Registration**

Please take a moment to register your product online. Go to TRENDnet's website at http://www.trendnet.com/register

## TRENDNET

20675 Manhattan Place Torrance, CA 90501 USA

Copyright ©2007. All Rights Reserved. TRENDnet.